## 県立学校の個人用 PC から大会申込みをメール送信する方法

- ※ ここに示すのはあくまでも一例ですので、うまくいかない場合は各校の情報担当の先生とご 相談下さい。
- ① 申込書をダウンロードする

デスクトップ上の黄色いアイコンの「インターネット専用ブラウザ」をダブルクリックしてイン ターネットを開く。

これまでの青いインターネットエクスプローラーでは高体連 HP を開けません。

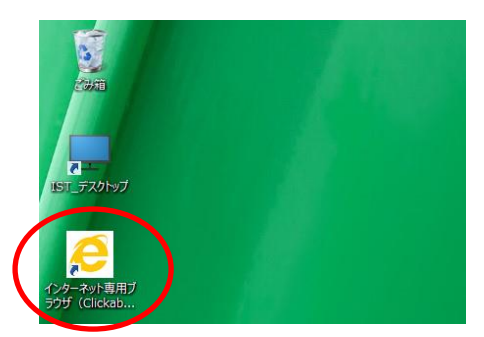

初期設定では下図のような岡山県の HP が開くので、左上に岡山県高体連剣道専門部の HP アド レス(<u>http://www.okakoutai.jp/kendo/</u>)を入力し、高体連の HP を開く。

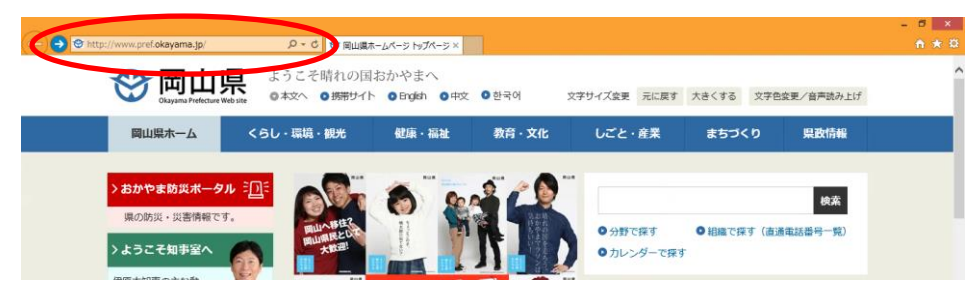

高体連 HP の「専門部専用」から必要な大会申込書をダウンロードする。 このとき、①必要な申込書をクリックし、さらに②「保存」をクリックする。

| L.   | 中国大会県予選申込書               | 総社高校 西尾睦己<br>mutsumi_nishio@pref.okayama.jp ① | <u>chuugokuvosen.xls(32K)</u> | 20/6/04/13  |
|------|--------------------------|-----------------------------------------------|-------------------------------|-------------|
| 同体連県 | 県総体申込書                   | 総社高校 西尾睦己<br>mutsumi_nishio@pref.okayama.jp   | <u>kensoutai.xls(31K)</u>     | 2016/04/13  |
| 大会审议 | 県新人戦申込書                  | 総社高校 西尾睦己<br>mutsumi_nishio@pref.okayama.jp   | sininsenxls(31K)              | 2016/04/13  |
| 3    | 全国選抜県予選申込書               | 総社高校 西尾睦己<br>mutsumi_nishio@pref.okayama.jp   | senbatuvosen.xls(26K)         | 2016/04/13  |
|      |                          |                                               | 2                             |             |
|      | okakoutai.jp から chuugoku | yosen.xls (68.5 KB) を開くか、または保存しますか? ファイル      | を開く(0) 保存(5) ・ キャンセル(         | c) × (04/27 |
|      |                          |                                               |                               | - F 10 12 🔹 |

< 注意!! >

ここまでの操作をすると、これまでは自分の PC の「ダウンロード」フォルダに保存 されていましたが、この度のネットワーク分離により保存場所が変更になっていま す。以下に続きます。 ② ダウンロードした申込書を自分の PC に取り込む

②-1 << アップロード >>

デスクトップ上の仮想デスクトップのアイコン「IST\_デスクトップ」をダブルクリックする。

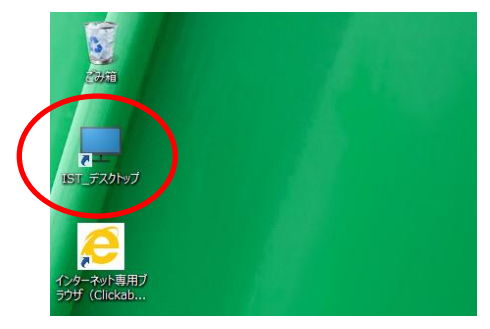

下図のようなログイン画面が表示されたら...(表示されないこともあります)

- ユーザー名 : momo¥○○○○○ (○は職員番号6桁)
- パスワード : 自分の全庁メールアドレスの@より左側部分

△△△△@pref.okayama.jp の△部分

を入力しログオンする。

| 6 |                  | Citrix Receiver                 | Х |
|---|------------------|---------------------------------|---|
|   | ユーザー名:<br>パスワード: | domain¥user または user@domain.com |   |
|   |                  |                                 |   |
|   | 🔒 セキュリ           | ティで保護された接続                      |   |

仮想デスクトップ内の「explorer」フォルダを開き、さらにその中の「ダウンロード」を開くと 先ほどダウンロードした申込書が保存されていることを確認する。

|                                                                                | 6                                                                                                |       | IST_デスクトップ - Desktop                                    | Viewer                                                      |                                       |                       |
|--------------------------------------------------------------------------------|--------------------------------------------------------------------------------------------------|-------|---------------------------------------------------------|-------------------------------------------------------------|---------------------------------------|-----------------------|
| ESTE<br>LET_FX0HyJ<br>(XJ=-2yHemJ)<br>(Clickab<br>Aunsho (server)<br>- Sa=hJyH | ی<br>کوبتق<br>Acrobat Reader<br>کو<br>explorer                                                   |       | ダウンロード<br>表示<br>> ダウンロード<br>名前<br>・ 御 chuugokuyosen.xls | <ul> <li>グランロードの検討<br/>更新日時<br/>2017/04/05 16:31</li> </ul> | - ロ ×<br>ママ<br>電気<br>Microsoft Office |                       |
|                                                                                | アイル転送5ステム<br>(アップロード)<br>アイル転送5ステム<br>(グップロード)<br>アイル最近5ステム<br>(グップロード)<br>マイル最近5ステム<br>(グップロード) | 1個の項目 | <                                                       |                                                             | · 印<br>· 印<br>· 印                     | A 16:43<br>2017/04/05 |

仮想デスクトップ内の「ファイル転送システム (アップロード)」をダブルクリックする。

①自分の「全庁メールアドレス」を入力し、②手入力にチェックを入れ「パスワード」に自分 の好きなパスワードを設定する。(チェックを入れないと任意のパスワードが設定されるのでそ れをメモしておく)

下のほうの③「参照」をクリックし、先ほどの申込書を選択し「アップロード」をクリックする。このとき、2枚目の画像のように左側の「ダウンロード」をクリックすればダウンロードした申込書が表示される。

| 5                            | 6                       | IST_デスクトップ - Desktop Viewer                                                                                                    |                                              | × 1                                                                                                    |
|------------------------------|-------------------------|----------------------------------------------------------------------------------------------------|----------------------------------------------|----------------------------------------------------------------------------------------------------|
|                              | <b>Т</b><br>СЭЛЙ        | Comparison Comparison Comp | - □ ×<br>♠ ★ ₽<br><th>01_手動インストール<br/>び</th> | 01_手動インストール<br>び                                                                                                    |
| IST_FZ9F97                   | Acrobat Reader          | アウ Uス元 172.21.54.62<br>ユーザーエーシェン Monilla 5.9 (Windows NT 6.3; WOW64; Tridems 7.0; NET4 0E; NET4 0C; NET CLR 3.5 30736; NET CLR 1.0.50737; NET CLR 3                                                                                                    | .0.30729; rv:11.0) like                      | H29_退任式》派遣                                                                                                    |
| インターネット専用ブ<br>ラウザ (Clickab   |                         | nichiyasu tauchi@pref.okayama.jp                                                                                                    | •                                            |                                                                                                    |
| Bunsho (server)<br>- ショートガット | explorer                |                                                                                                    |                                              | 使中大会要項                                                                                                    |
| 東立学校の個人用<br>PCから大会申込         |                         | 上組織内第三者にダウンロードリングを送る<br>このウインドウにファイルをドラッグまたは、ファイルを参照してアップロードしてください                                                                                                    |                                              | X<br>備中大会組合世抽<br>確変更愛                                                                                                    |
|                              |                         | Nistonssy01/redirects\$\13 参照<br>③アップロード                                                                                                    |                                              |                                                                                                    |
|                              | ファイルを送きシステム<br>(ダウンロード) |                                                                                                    | ▲ 🖓 🕲 17:0<br>2017/04                        |                                                                                                    |
| <b>1</b> <i>(</i> <b>2</b>   |                         |                                                                                                    |                                              | Image: Constraint of the second second se |

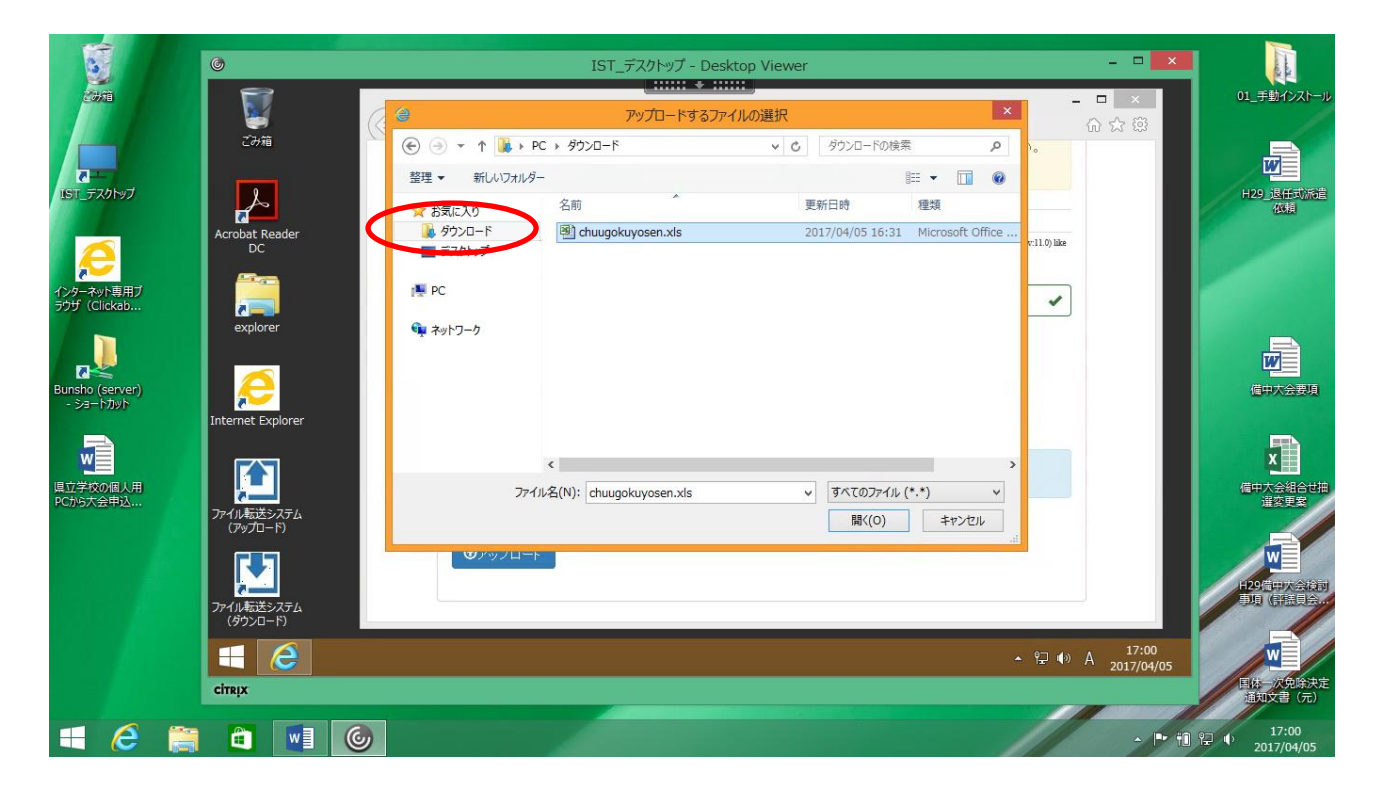

②-2 << ダウンロード >>

①-1のISTデスクトップは×をクリックして閉じてよい。

青色のアイコン「Internet Explore」をクリックしネットを開き、「全庁共通システム」(=全庁 メールなどのシステム)を開く。

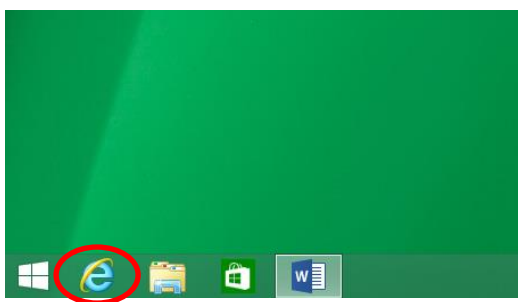

全庁システムにログインすると、トップページの右下に「ファイル転送システム(ダウンロード)」 のアイコンがあるのでこちらをクリックする。

| 勤方法等          |                                                             | 04/03(月)             | 官庁速報等    | 山陽新聞検索                                      | 全県統合型<br>GIS               |
|---------------|-------------------------------------------------------------|----------------------|----------|---------------------------------------------|----------------------------|
| 三ついて<br>上について | ▲ #CHNEP ITURCE 単<br><u>▲</u> 総合政策局 秘書課<br><u>▲</u> 出納局 用度課 | 04/03(月)<br>03/31(金) |          | にある (加) (加) (加) (加) (加) (加) (加) (加) (加) (加) | Helpdesk<br>各種申請           |
| を作成し          | 集 県民生活部 男女共。                                                | 03/31(金)             | システム     | (五重重)                                       | 使却非效理                      |
| ***           | сын № РУАРФНУАК                                             |                      | 財務会計システム | ファイル転送<br>システム<br>(アップロード                   | ファイル転送<br>システム<br>(ダウンロード) |

「メールアドレス」「パスワード」を聞かれるので、アップロード時に設定したもの(=3ページ目 参照)を入力する。

下図のように、アップロードしたファイルが表示されるのでリンクの下の青いアイコンをクリック する。2枚目のように聞かれるので「保存」をクリックする。

| ファイルの取り出し               |                            |            |          |         |
|-------------------------|----------------------------|------------|----------|---------|
| <b>の</b> 再認証(再読込)<br>日付 | ファイル名                      | チェック状態:結果  | リンク      |         |
| 2017-04-05 17:02:31     | chuugokuyosen.xls          | 完了隔離済      |          |         |
|                         |                            |            |          |         |
| pref.okayama.jp         | n.xls (68.5 KB) を開くか、または保存 | しますか?      | $\frown$ |         |
|                         |                            | ファイルを開く(0) | 保存(S) ▼  | キャンセル(( |

ここまでの操作をすると、これまで通り自分の PC の「ダウンロード」フォルダに申 込書のファイルが保存され、そこから編集し、全庁メールで送信することができます。

各校の現状により異なる可能性があるので、これでうまくいかない場合は各校の情報 担当の先生へ相談してみて下さい。 <事務局 田内>